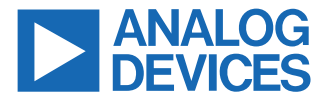

#### Evaluating the ADAQ4216 16-Bit, 2MSPS, µModule Data-Acquisition Solution

## **FEATURES**

- ▶ Evaluation board for the ADAQ4216
- On-board voltage reference and complete power solution
- On-board clock source and level translators
- ACE software for configuration and data analysis (time and frequency domain)
- ▶ FMC-LPC system board connector Zedboard compatible

#### **EVALUATION BOARD KIT CONTENTS**

- EVAL-ADAQ4216-FMCZ evaluation board
- Micro-SD memory card (with adapter) containing system board boot software and Linux OS

#### **EQUIPMENT NEEDED**

- ▶ PC running Windows<sup>®</sup> 10 or higher
- Digilent Zedboard with +12V wall adapter power supply
- Precision signal source (APx555 or APx2722 or SR1)
- SMA Cable (input to evaluation board)
- ► Standard USB A to Micro-USB cable
- Band-pass filter suitable for 16-bit testing (value based on signal frequency)

#### SOFTWARE NEEDED

- ► Analysis | Control | Evaluation (ACE) Software
- ► ADAQ4216 ACE plug-in

#### **GENERAL DESCRIPTION**

The EVAL-ADAQ4216-FMCZ board enables quick and easy performance evaluation of the ADAQ4216, a 16-bit, 2MSPS µModule<sup>®</sup> data-acquisition system in package (SiP) solution. The ADAQ4216 combines critical passive components and signal processing blocks necessary for optimum precision performance:

- A 16-bit, 2MSPS, successive approximation register (SAR) analog-to-digital converter (ADC)
- A low-noise, high-bandwidth programmable instrumentation amplifier
- A second-order anti-aliasing filter
- A low-noise, low-distortion, high-bandwidth ADC driver
- A 1.8V low dropout (LDO) regulator

The EVAL-ADAQ4216-FMCZ board can be directly interfaced with Digilent Zedboard by a 160-pin FMC connector, as shown in Figure 1. The EVAL-ADAQ4216-FMCZ board has the necessary support circuitry for the operation and control of the ADAQ4216.

Full specifications on the ADAQ4216 are available in the ADAQ4216 data sheet available from Analog Devices, Inc., and must be consulted with this user guide when using the EVAL-ADAQ4216-FMCZ board.

# TABLE OF CONTENTS

| Features                                      | . 1 |
|-----------------------------------------------|-----|
| Evaluation Board Kit Contents                 | .1  |
| Equipment Needed                              | .1  |
| Software Needed                               | .1  |
| General Description                           | .1  |
| EVAL-ADAQ4216-FMCZ Connection with            |     |
| Zedboard                                      | . 3 |
| Evaluation Board Hardware                     | .4  |
| Reference                                     | .4  |
| Power Supplies                                | . 5 |
| Analog Inputs                                 | . 5 |
| Link Configuration for Different Gain Options | .6  |
| Zedboard Link Configurations                  | . 6 |
| Evaluation Board Software                     | .7  |
| ACE Installation Procedure                    | . 7 |
|                                               |     |

# **REVISION HISTORY**

12/2024—Revision 0: Initial Version

| Evaluation Board Setup Procedure             | 8  |
|----------------------------------------------|----|
| Evaluation Board Setup Procedure             | 8  |
| ACE Software Operation                       | 9  |
| Launching the Software                       | 9  |
| Description of Analysis Tab                  | 9  |
| Waveform Tab                                 | 9  |
| FFT Tab                                      | 9  |
| Histogram Tab                                | 10 |
| Description of INL Analysis Tab              | 10 |
| ADAQ4216 Evaluation Board Software           |    |
| Troubleshooting                              | 10 |
| ADAQ4216 Hardware Troubleshooting            | 10 |
| Evaluation Board Schematics and Silkscreens. | 15 |
| Ordering Information                         | 20 |
| Bill of Materials                            | 20 |
|                                              |    |

# EVAL-ADAQ4216-FMCZ CONNECTION WITH ZEDBOARD

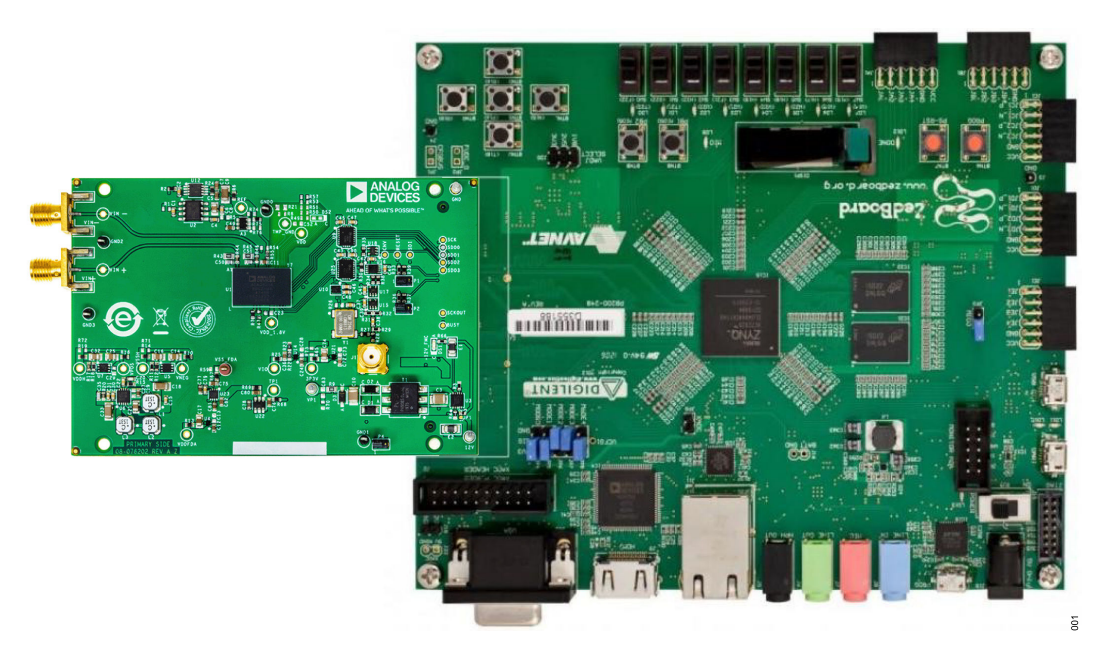

Figure 1. EVAL-ADAQ4216-FMCZ Connection with Zedboard

# **EVALUATION BOARD HARDWARE**

Figure 2 shows the simplified EVAL-ADAQ4216-FMCZ block diagram. The EVAL-ADAQ4216-FMCZ board consists of one µModule (U1, ADAQ4216), a choice of a 4.096V reference (LTC6655, U12 or ADR4540, U2), an on-board power supply to generate necessary supply rails using the LT3999 (U3), the LT3487 (U6), the ADP7142 (U7), the ADP7182 (U5), the ADP7112 (U4, U14, U21), the LTC1983 (U22), the ADP7183 (U5), and the clock distribution circuits. Figure 17 to Figure 19 shows the EVAL-ADAQ4216-FMCZ board schematics.

#### REFERENCE

The ADR4540 and LTC6655 are two options available on-board for the 4.096V reference voltage. There is an option to cascade an external reference buffer ADA4807-1 to the internal reference buffer through the REFIN pin of the ADAQ4216.

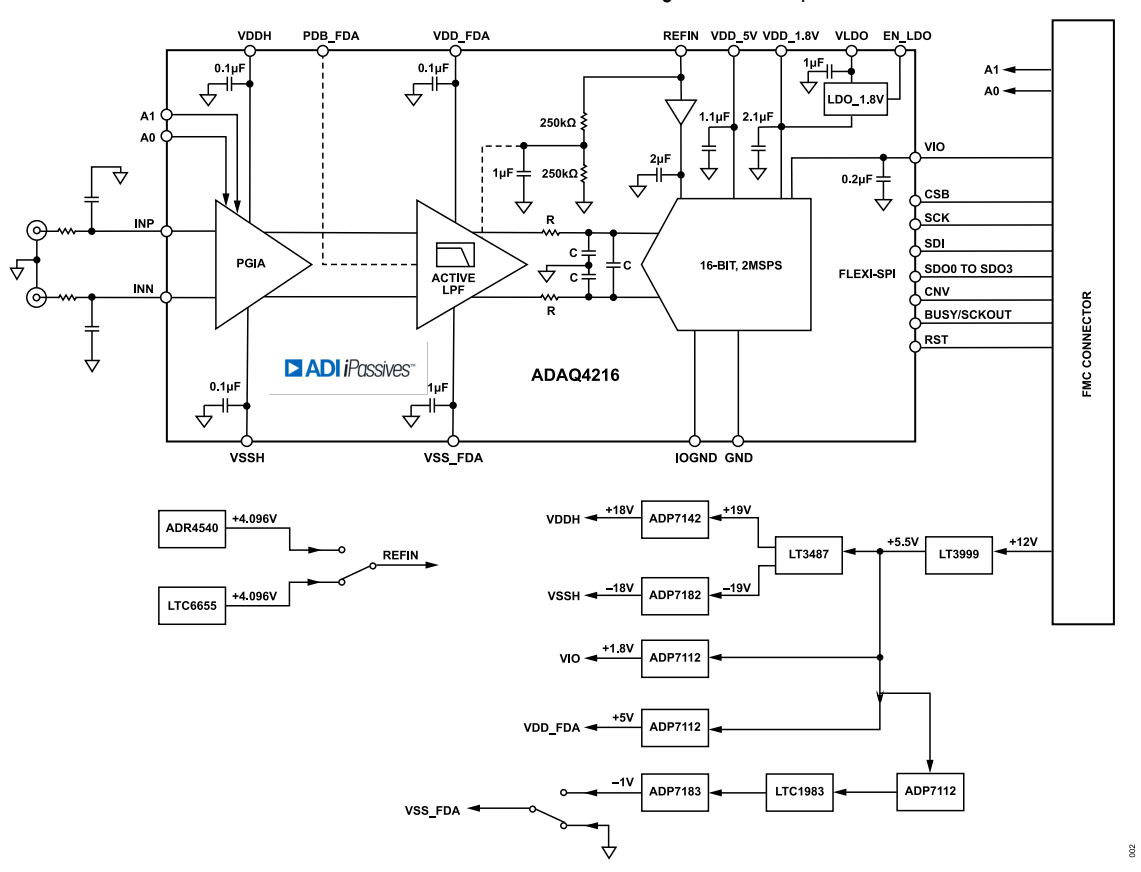

Figure 2. Simplified Evaluation Board Block Diagram

# **EVALUATION BOARD HARDWARE**

#### **POWER SUPPLIES**

The EVAL-ADAQ4216-FMCZ board is powered by a single 12V rail coming from Zedboard FMC connector by default, which enables single supply operation. When the Zedboard is powered-up, DS1 LED indicates that the +12V supply from the FMC connector is on. This 12V input is converted to the other necessary power supply rails on the board. For the power components used to generate necessary supply rails for the ADAQ4216 and other support circuitry, see Table 1.

The LT3999 is a low noise, push-pull DC/DC driver that provides isolated power in a small solution footprint.

The LT3487 is a dual-channel switching regulator, which generates a positive and a negative output. The outputs are then connected to the ADP7142 and ADP7182, respectively, to generate the +18V/ -18V rails. The ADP7112 is a low-noise linear regulator with fixed and adjustable outputs. The ADP7112 generates the +5V, +3.3V, and +1.8V voltage rails.

The VSS\_FDA of the ADC driver is connected to ground (0V) by default. There is an option to connect the VSS\_FDA to -1V, which is the voltage from the combination of the LTC1983 charge pump-inverter and the ADP7183 linear regulator.

#### Table 1. Default Power Supplies Available on the EVAL-ADAQ4216-FMCZ

| Power Supply<br>Rails | Power Components Used             | Rails for<br>ADAQ4216 and<br>Support Circuitry |
|-----------------------|-----------------------------------|------------------------------------------------|
| ±18V                  | LT3999, LT3487, ADP7142, ADP7182  | ADAQ4216                                       |
| +5V                   | LT3999, ADP7112                   | ADAQ4216,<br>ADR4540,<br>LTC6655,<br>ADA4807-1 |
| +3.3V                 | LT3999, ADP7112                   | ADAQ4216, Clock<br>Circuitry                   |
| +1.8V (VIO)           | LT3999, ADP7112                   | ADAQ4216                                       |
| -1.0V                 | LT3999, ADP7112, LTC1983, ADP7183 | ADAQ4216                                       |

The EVAL-ADAQ4216-FMCZ board is powered up by the Zedboard by default. Do the following steps to power up the EVAL-ADAQ4216-FMCZ board when not connected to +12V on the Zedboard:

- 1. Connect the Pin 1 and Pin 2 of JP1 using a  $0\Omega$  resistor (see Figure 17).
- Connect the EVAL-ADAQ4216-FMCZ board to the Zedboard by the 160-pin FMC connector.
- 3. Connect the USB and the +12V power adapter to the Zedboard.
- Connect the +12V bench power supply to the 12V test point on the EVAL-ADAQ4216-FMCZ board (see Figure 3). Connect the bench supply ground to the GND test point, as shown in Figure 3.
- **5.** Power up the bench top supply. The +12V supply rail draws approximately 180mA.

The EVAL-ADAQ4216-FMCZ board is now ready to use. Ensure that the recommended software and drivers are installed. For more details on using the ADAQ4216 ACE plug-in, see the Evaluation Board Software section.

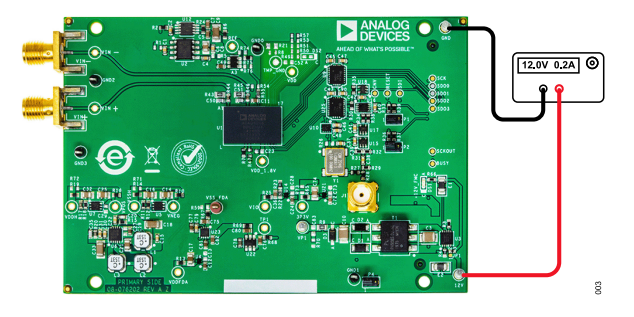

Figure 3. EVAL-ADAQ4216-FMCZ External Supply Connection

#### ANALOG INPUTS

The analog input signal is applied on the VIN+ and VIN-, sub-miniature version A (SMA) connectors of the EVAL-ADAQ4216-FMCZ board. The differential input signal flows through a low-pass RC filter and then to the ADAQ4216. The input voltage range and gain of the ADAQ4216 is set through the ACE software by changing the scale attribute, as shown in Figure 11. For the scale value setting and the corresponding gain and input ranges, see Table 3. When not using ACE, the gain can be manually set through jumpers P1 and P2, as shown in Table 3.

Note that by default, the EVAL-ADAQ4216-FMCZ board is setup to accept the ( $\pm$ 12V) differential input signals at VIN+ and VIN– by SMA connectors. If a single-ended bipolar input is desired, such as  $\pm$ 12V, the EVAL-ADAQ4216-FMCZ board can be used by grounding one of the inputs and the other is used as single ended input.

A low-distortion audio precision signal source (such as APx555/2700 series or SR1) is recommended for testing the AC and DC performance of the ADAQ4216. A precision signal source may require additional filtering and specific connectors or cables.

| Table | 2. | Jumper | Details | with | Factory | Default | Setting |
|-------|----|--------|---------|------|---------|---------|---------|
|       |    |        |         |      |         |         |         |

| Link | Default                    | Function                          | Comment                                                                                                    |  |  |
|------|----------------------------|-----------------------------------|----------------------------------------------------------------------------------------------------|--|--|
| JP1  | Pin 2 and Pin 3 shorted    | Board Main Power<br>Supply Source | Board power supply comes from<br>the Zedboard by default. Short<br>Pin 1 and Pin 2 for an external<br>bench power supply. |  |  |
| P1   | Pin 1 and Pin 2<br>shorted | A0 Gain Control                   | Gain is set through ACE.                                                                                                  |  |  |
| P2   | Pin 1 and Pin 2<br>shorted | A1 Gain Control                   | Gain is set through ACE.                                                                                                  |  |  |
| P4   | Pin 1 and Pin 2 shorted    | EEPROM Write<br>Protect Control   | P4 position sets the write<br>protection on the EEPROM. Write<br>protect is disabled by default.                          |  |  |

## **EVALUATION BOARD HARDWARE**

# LINK CONFIGURATION FOR DIFFERENT GAIN OPTIONS

Multiple link options must be set correctly for appropriate gain configuration of the EVAL-ADAQ4216-FMCZ board. Table 3 and Figure 4 show the different P1 and P2 link configurations with the corresponding analog front-end gains. Remove R37 and R39 when the gain is manually controlled by P1 and P2 jumpers and not through the software.

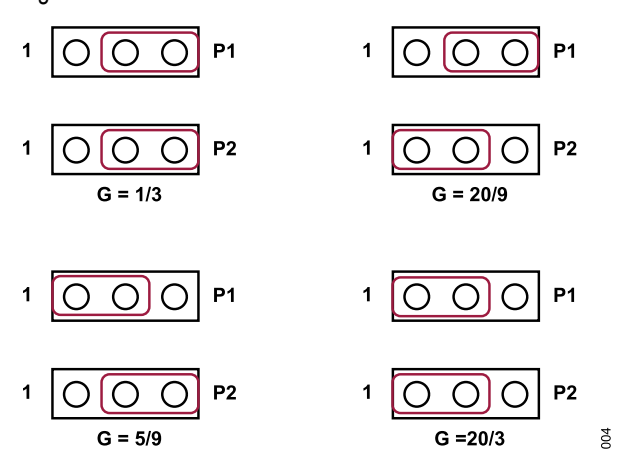

Figure 4. P1 and P2 Settings

#### ZEDBOARD LINK CONFIGURATIONS

Ensure that the Zedboard boot configuration jumpers are set to use the SD card, as shown in Figure 5. To avoid potential issues, ensure that the Zedboard VADJ SELECT = 2.5V, as shown in Figure 6.

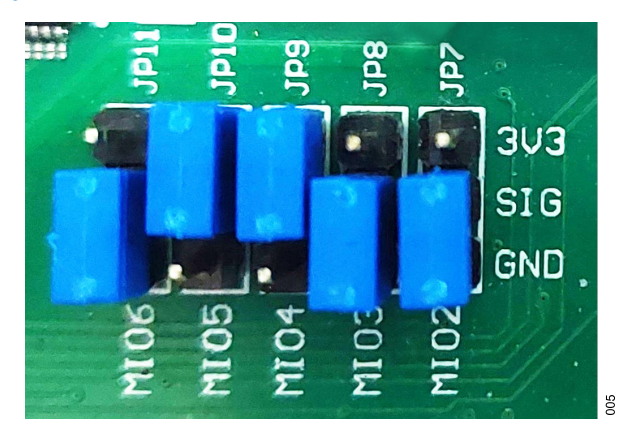

Figure 5. Zedboard Boot Link Configuration

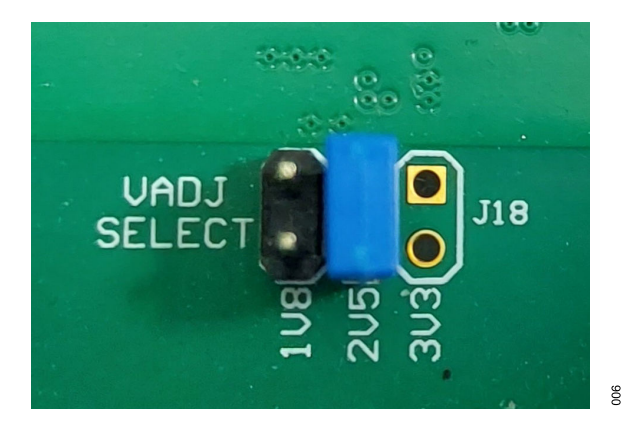

Figure 6. Zedboard VADJ Link Setting

|                 |       | Input Voltage |                                                       |
|-----------------|-------|---------------|-------------------------------------------------------|
| Scale Attribute | Gain  | Range (REFIN  | D4/D0 Manual Oatting                                  |
| value           | (V/V) | = 4.096V)     | P1/P2 Manual Setting                                  |
| 0.375000000     | 1/3   | ±12.28V       | P1 = short Pin 2 to Pin 3, P2 = short Pin 2 to Pin 3. |
| 0.225000000     | 5/9   | ±7.37V        | P1 = short Pin 1 to Pin 2, P2 = short Pin 2 to Pin 3. |
| 0.056250000     | 20/9  | ±1.84V        | P1 = short Pin 2 to Pin 3, P2 = short Pin 1 to Pin 2. |
| 0.018750000     | 20/3  | ±0.61V        | P1 = short Pin 1 to Pin 2, P2 = short Pin 1 to Pin 2. |

# **EVALUATION BOARD SOFTWARE**

## ACE INSTALLATION PROCEDURE

Download the ACE evaluation software from the EVAL-ADAQ4216-FMCZ evaluation board kit page. Install the software on a PC before using the EVAL-ADAQ4216-FMCZ board. Download the ADAQ4216 ACE plug-in from the EVAL-ADAQ4216-FMCZ board product page or from the plug-in manager in ACE.

Do the following steps to complete the installation process:

- 1. Install the ACE evaluation software. The installation steps are described on the ACE Getting Started wiki page.
- Verify that the latest version of the software is installed in the ACE sidebar. Click Check For Updates option, as shown in Figure 7.
- Install the ADAQ4216 ACE plug-in. The ACE Quickstart Using ACE and Installing Plug-ins wiki page shows the plug-in installation guide.

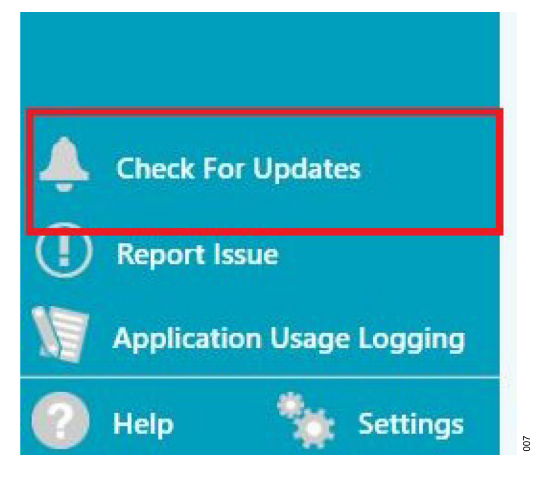

Figure 7. Updating ACE

# **EVALUATION BOARD SETUP PROCEDURE**

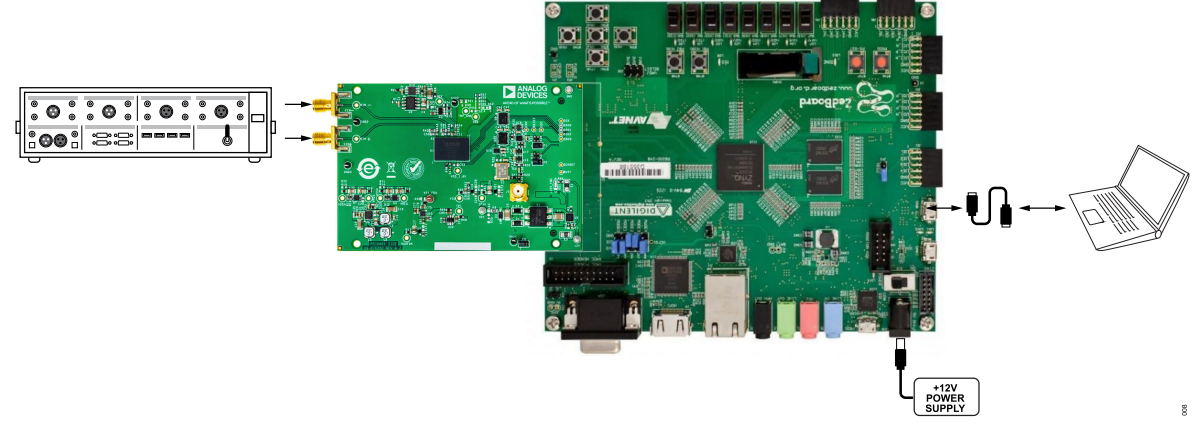

Figure 8. Evaluation Board Setup

#### **EVALUATION BOARD SETUP PROCEDURE**

Figure 8 shows a diagram of the evaluation setup for the EVAL-ADAQ4216-FMCZ board.

After installing the ACE software, do the following steps to setup the EVAL-ADAQ4216-FMCZ board and the Zedboard:

- 1. Ensure that all configuration links are in the appropriate positions for both the EVAL-ADAQ4216-FMCZ board and the Zedboard. For more details, see Figure 4 to Figure 6.
- 2. Insert the micro-SD card included in the EVAL-ADAQ4216-FMCZ board kit into the Zedboard.
- Connect the EVAL-ADAQ4216-FMCZ board securely to the 160-pin FMC connector on the Zedboard. The EVAL-ADAQ4216-FMCZ board does not require an external bench top supply by default.
- 4. Connect the Zedboard to the PC using the USB cable included in the Zedboard kit.
- Connect the +12V wall adapter from the Zedboard kit to an outlet.

#### LAUNCHING THE SOFTWARE

After the EVAL-ADAQ4216-FMCZ board and the Zedboard are properly connected to the PC using a USB cable, do the following steps to launch the ACE evaluation software:

- From the Start menu of the PC, click All Programs > Analog Devices > ACE > ACE.exe to open the ACE software main window, as shown in Figure 9.
- Connect the EVAL-ADAQ4216-FMCZ board and the Zedboard to the PC, as shown in Figure 8 and in the Evaluation Board Setup Procedure section.
- Turn on SW8 on the Zedboard and wait for LD0 to start blinking. The ADAQ4216 Eval board icon appears in the Attached Hardware section on the ACE software main window, as shown in Figure 9.
- 4. Double-click **ADAQ4216 Eval Board** icon to open the Board view tab, as shown in Figure 10.
- Double-click ADAQ4216 chip icon in the Board view tab to open the Chip view tab, as shown in Figure 11. The user can set the sampling frequency, calibration registers, and the gain on the Chip view tab. Click Restore Software Defaults button to change back to the default settings.
- 6. Click **Proceed to Analysis** button to open Analysis tab. In the Analysis tab, the data capture displays as a waveform, an FFT, and in a histogram, as shown from Figure 12 to Figure 14.
- 7. For INL and DNL analysis, go back to the Chip view tab and click Proceed to INL Analysis button. On the CAPTURE and INL Analysis pane, set the sampling frequency, no. of samples, no. of iterations, truncation, and units. Before doing an INL analysis, modify the EVAL-ADAQ4216-FMCZ and install R67 and remove R59. This connects the VSS\_FDA pin of the ADAQ4216 to the -1V supply. After the INL capture is done, the user can view the results in then INL and DNL views, as shown in Figure 15 and Figure 16.

# DESCRIPTION OF ANALYSIS TAB

The Analysis tab allows the user to showcase the performance of the ADAQ4216. Before performing any measurements, set the values in **Capture Settings** (see the **CAPTURE** pane) and **Single Tone Analysis** and **Two Tone Analysis** (see the **ANALYSIS** pane).

# **Capture Pane**

The **CAPTURE** pane contains the **Capture Settings**. These settings are reflected into the ADAQ4216 registers automatically before data capture.

The **Effective Sample Frequency** field allows the user to set the sampling rate of the ADAQ4216 µModule. The default maximum sampling frequency is 2MSPS.

The **No. of Samples** drop-down menu allows the user to select the number of samples per capture.

The **Coherency Calculator** field calculates the frequency setting for the signal source to have a coherent capture with the ADAQ4216.

#### **Results Pane**

The **RESULTS** pane shows the relevant performance calculations specific to the selected capture tab whether it is in waveform, FFT, or in histogram. For more details, see the **RESULTS** pane from Figure 12 to Figure 14.

#### Analysis Pane

The **ANALYSIS** pane contains the **General Settings** section, which allows the user to set up the preferred configuration of the FFT analysis, that includes how many tones are analyzed. The fundamental strategy is set manually.

The **Windowing** section allows the user to select the **Window** type used in the FFT analysis, set the **Number of Harmonics**, and set the number of **Fundamental Bins**, **Harmonic Bins**, **DC Bins**, and **Worst Other Bins** that must be included.

The **Single Tone Analysis** section allows the user to select the **Single Tone Fundamental** frequency included in the FFT analysis.

The **Two Tone Analysis** section allows the user to select the **First Fundamental** and **Second Fundamental** frequency included in the FFT analysis.

#### WAVEFORM TAB

The Waveform tab displays the discrete data vs. time with the results, as shown in Figure 12.

The waveform graph shows each successive sample of the  $\mu$ Module. The user can zoom in on and pan over the waveform graph using the embedded waveform tools above the graph.

Under the display units drop-down menu, select Codes above the waveform graph to select whether graph displays in units of Codes, Hex, or Volts. The axis controls are dynamic.

When either y-scale dynamic or x-scale dynamic is selected, the corresponding axis width automatically adjusts to show the entire range of  $\mu$ Module results after each batch of samples.

#### FFT TAB

The FFT tab displays fast Fourier transform (FFT) information for the last batch of samples gathered, as shown in Figure 13.

When performing an FFT analysis, the **RESULTS** pane shows the **Noise** and **Distortion** performance of the ADAQ4216. **SNR** and other noise performance measurements, such as **SINAD**, **Dynamic Range**, noise density (**Noise / Hz**), and **SFDR**, are shown in the **Noise** section. The **THD** measurements, as well as the major harmonics contributing to the THD performance, are shown in the **Distortion** section.

#### **HISTOGRAM TAB**

The Histogram tab contains the Histogram graph and the **RE-SULTS** pane, as shown in Figure 14. The **RESULTS** pane displays the information related to the DC performance. The Histogram graph displays the number of hits per code within the sampled data. This graph is useful for DC analysis and indicates the noise performance of the device.

# DESCRIPTION OF INL ANALYSIS TAB

The INL Analysis tab allows the user to showcase the linearity performance of the ADAQ4216. Before performing any measurements, set the **Capture Settings** and **INL Settings** in the **CAPTURE** and **INL ANALYSIS** pane, respectively, as shown in Figure 15 and Figure 16. To perform linearity test, apply a +0.5dBFS amplitude sinusoidal signal from a precision signal source at the VIN+ and VIN- SMA inputs of the EVAL-ADAQ4216-FMCZ board. VSS\_FDA also needs to be connected to the on-board -1V supply.

#### ADAQ4216 EVALUATION BOARD SOFTWARE TROUBLESHOOTING

To troubleshoot the ADAQ4216 evaluation board software, do the following steps:

- 1. Install the ACE software and ADAQ4216 plug-in before connecting the hardware to the PC (for more details, see the ACE Installation Procedure section).
- 2. Restart the ACE software after the plug-in is installed or updated from the Plug-in Manager.
- 3. When the user turns on the Zedboard, the LD0 LED blinks on the Zedboard, which indicates that the hardware is booted up correctly.
- If the EVAL-ADAQ4216-FMCZ board does not function, then make sure that the EVAL-ADAQ4216-FMCZ board is connected securely to the Zedboard and that the Zedboard is recognized in the Device Manager.

## ADAQ4216 HARDWARE TROUBLESHOOTING

To troubleshoot the hardware, do the following steps:

- 1. Check that the +12V power is applied through the FMC connector. DS1 LED lights up when the +12V supply is connected.
- Using a voltmeter, measure the voltage present at each of the test points: V<sub>DDH</sub> (+18V), V<sub>SSH</sub> (-18V), VDD\_FDA (+5V), VSS\_FDA (-1V), 3P3V (+3.3V), V<sub>IO</sub> (+1.8V), and V<sub>REF</sub> (+4.096V).
- **3.** Launch the ACE software and read the data. If nothing happens, exit the software.
- **4.** Power down the EVAL-ADAQ4216-FMCZ board and relaunch the software.
- When no data is readback, confirm that the EVAL-ADAQ4216-FMCZ board is connected to the Zedboard and that the EVAL-ADAQ4216-FMCZ board is recognized in the Device Manager.

| 📰 (Untitled Session) - Analysis   Contr | rol   Evaluation 1.30.3304.1461 (internal build) (x64)                      |              |                                     | - a ×                              |
|-----------------------------------------|-----------------------------------------------------------------------------|--------------|-------------------------------------|------------------------------------|
| ANALOG<br>DEVICES                       | Start >                                                                     |              |                                     | Ē.,                                |
| A Home                                  | Start X Plug-in Manager X                                                   |              |                                     |                                    |
| Systems                                 | Load plug-ins from: %ALLUSERSPROFILE%\Analog Devices\ACE (internal)\Plugins | 2            |                                     |                                    |
| 🕎 Plug-in Manager 🛛 🔨                   | Attached Hardware                                                           |              |                                     |                                    |
| Remoting Console                        |                                                                             |              |                                     |                                    |
| Vector Generator                        | Version 1.2024.43401-dev                                                    |              |                                     |                                    |
| Data Set Comparison                     |                                                                             |              |                                     |                                    |
| Recent Sessions                         |                                                                             |              |                                     |                                    |
| 💕 Tools 🗸 🗸                             | O Unverified Add Hardware Refresh Attached Hardware                         |              |                                     |                                    |
|                                         | Explore Without Hardware                                                    |              |                                     |                                    |
|                                         | Plugin ID                                                                   | Version      | Compatible Controllers              | Verified                           |
|                                         | AD4030-24 Board                                                             | 1.2024.31300 | ADIIOZedBoard, ADIIOControllerBoard | 9                                  |
|                                         | AD4630-16 Board                                                             | 1.2024.31300 | ADIOZedBoard, ADIOControllerBoard   | •                                  |
|                                         | AD4630-24 Board                                                             | 1.2024.31300 | ADIIOZedBoard, ADIIOControllerBoard |                                    |
|                                         | AD4857 Board                                                                | 1.2024.35500 | ADIOZedBoard, ADIOControllerBoard   | •                                  |
|                                         | AD4858 Board                                                                | 1202435500   | ADIOZedBoard, ADIOControllerBoard   |                                    |
|                                         | AD5663R Board                                                               | 1.3.50       | SDPS, SDPB, SDPH1                   | *                                  |
|                                         | AD\$767 Board                                                               | 1.2024.25200 | SDP8, SDPH1                         | *                                  |
|                                         | AD6674-1000EBZ                                                              | 1.2024.11300 | AD57V2                              | *                                  |
|                                         | AD6674-500E8Z                                                               | 1.2024.11300 | AD57v2                              | *                                  |
|                                         | AD6674-750EBZ                                                               | 1.2024.11300 | AD57V2                              | *                                  |
|                                         | AD6674-LF1000EBZ                                                            | 1.2024.11300 | AD57V2                              | *                                  |
|                                         | AD6674-LF500E8Z                                                             | 1.2024.11300 | AD57V2                              |                                    |
|                                         | AD6674-LF750EBZ                                                             | 1.2024.11300 | AD57V2                              | *                                  |
|                                         | AD6684-SODEBZ                                                               | 1.2020.10500 | AD57V2                              | *                                  |
| Check For Updates                       | AD7380 Evel Board                                                           | 1.2023.36500 | SDPH1                               | *                                  |
| Report Issue                            | AD7380-4 Eval Board                                                         | 1.2023.36500 | SDPH1                               | *                                  |
| Q Request Feature                       |                                                                             |              |                                     | -                                  |
| Application Usage Logging               |                                                                             |              | Add Select                          | ed Subsystem(s)                    |
| 🕜 Help 🛛 🐩 Settings                     | Ready                                                                       |              |                                     | <ol> <li>2 8</li> <li>8</li> </ol> |

#### Figure 9. ACE Software Main Window

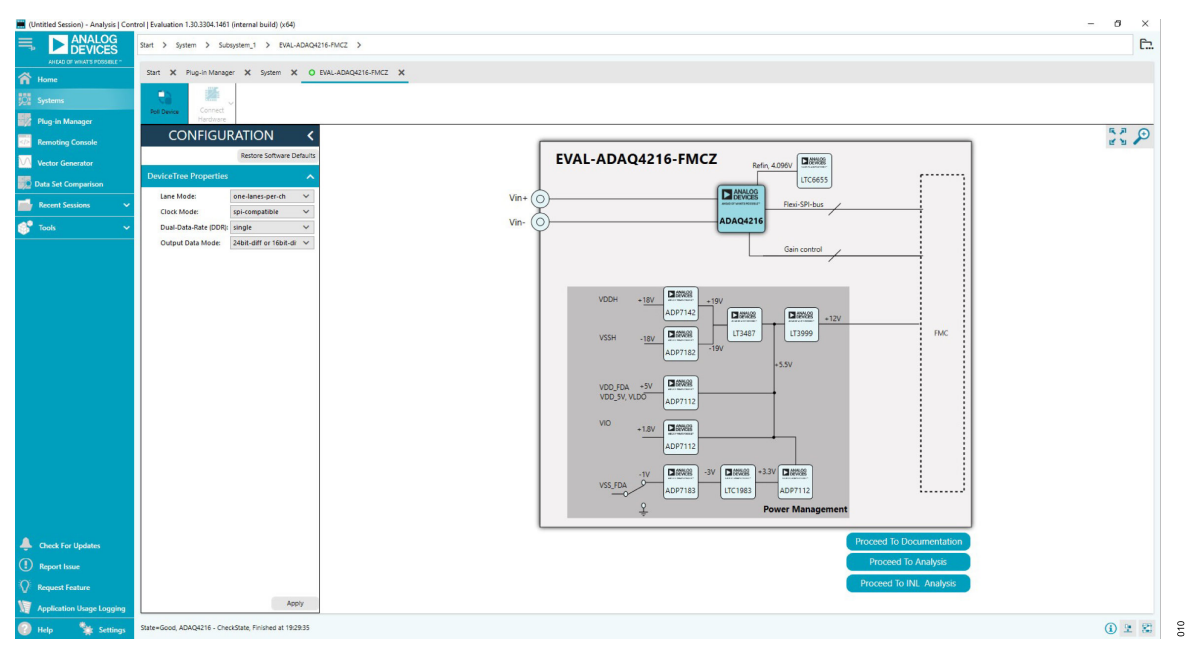

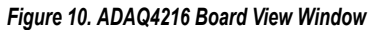

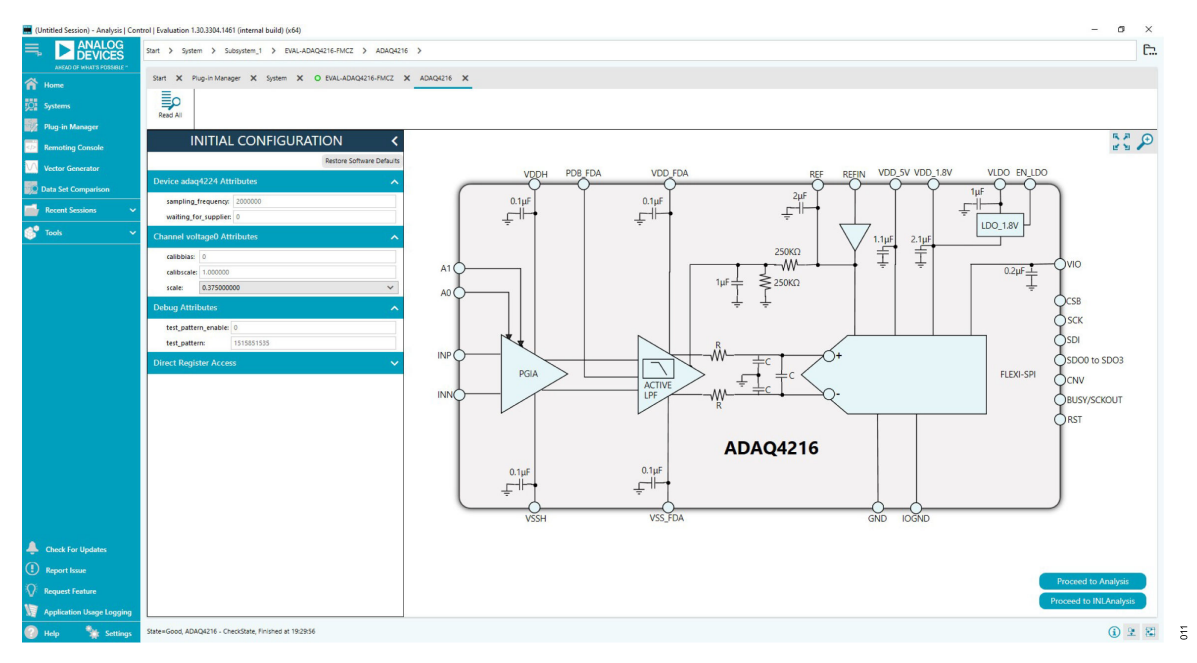

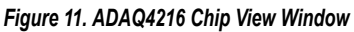

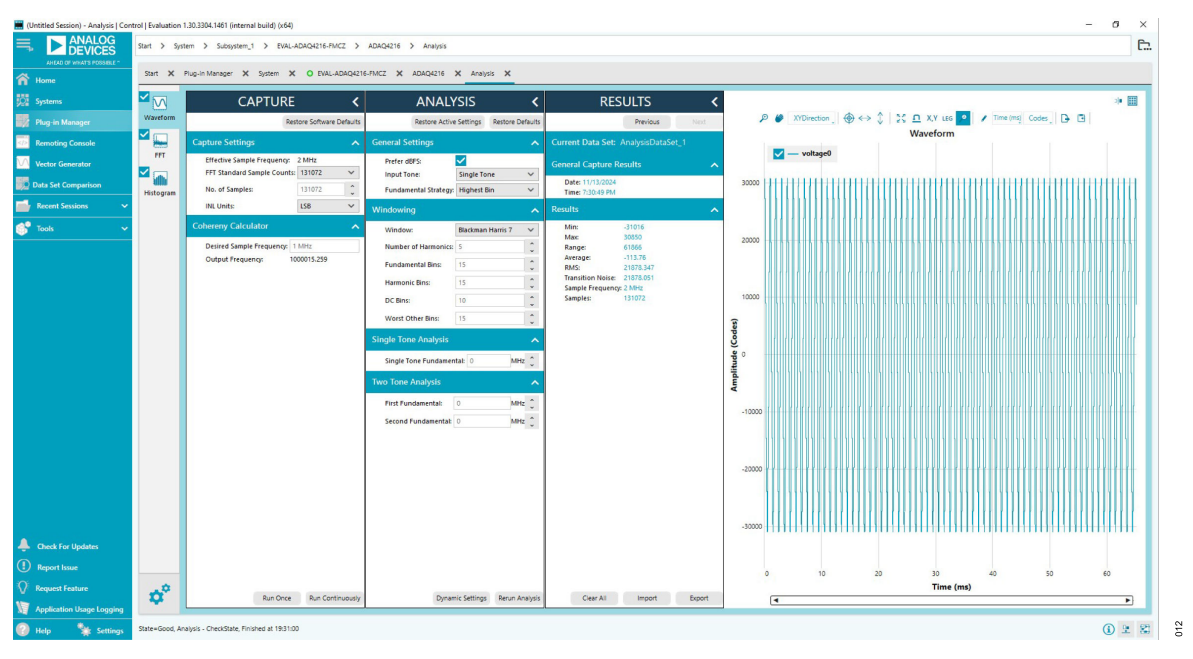

Figure 12. Analysis Tab, Waveform Display (1kHz, -0.5dBFS Input Signal)

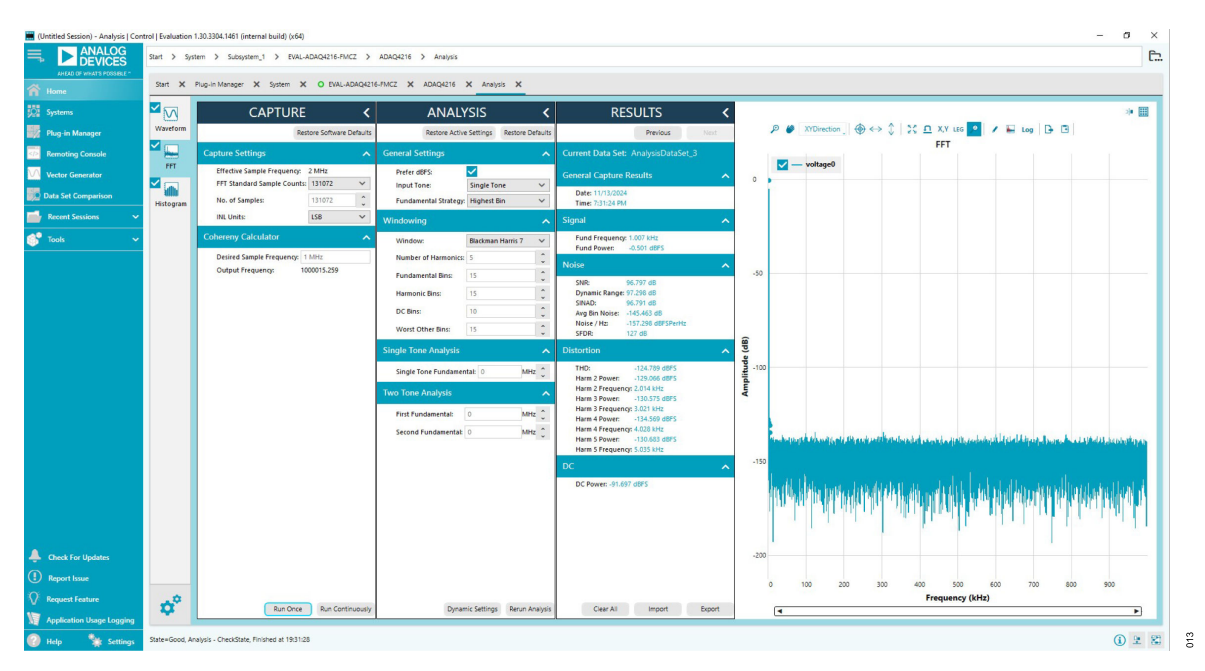

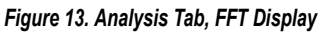

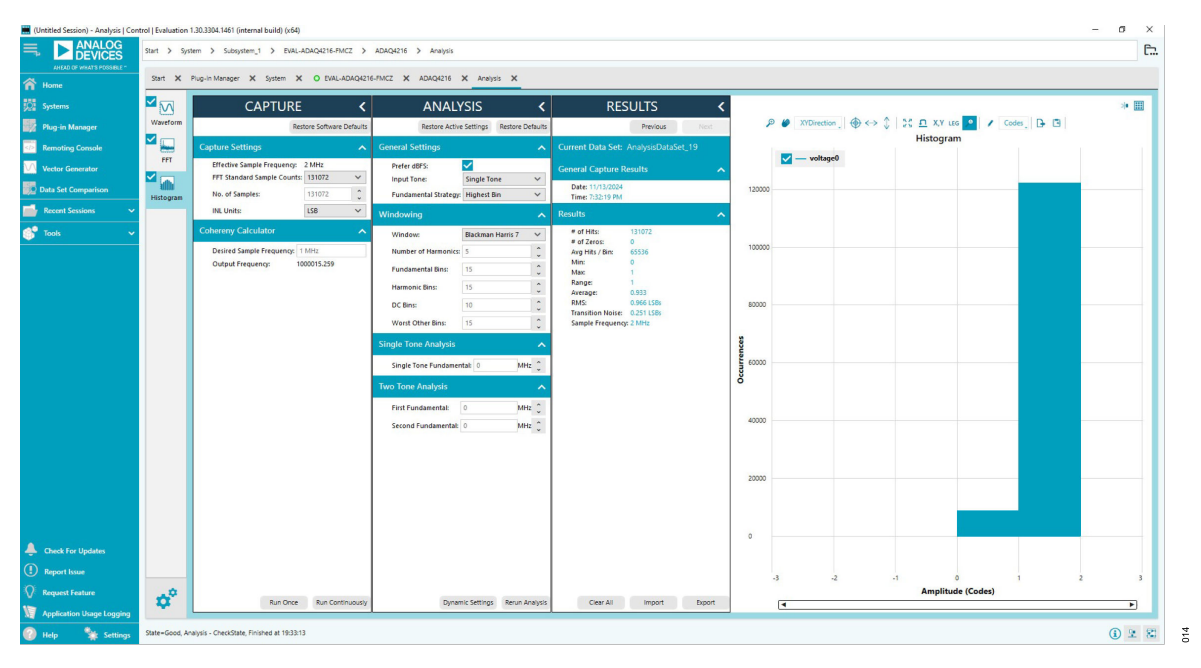

Figure 14. Analysis Tab, Histogram Display (Grounded Inputs)

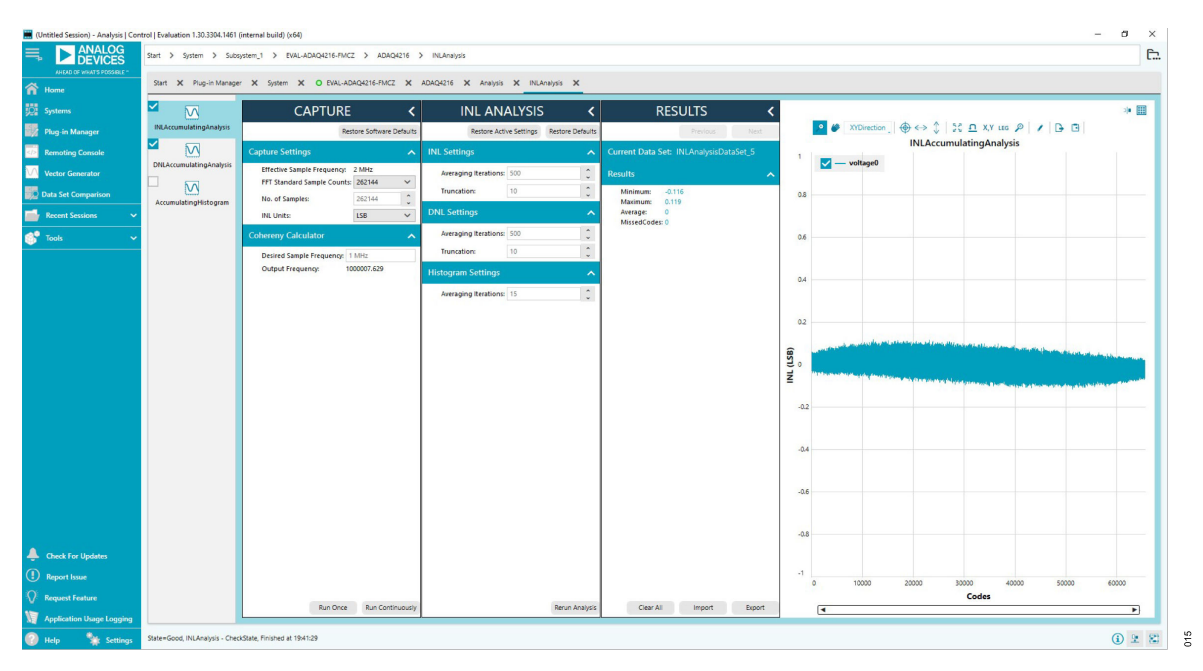

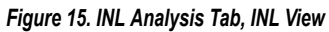

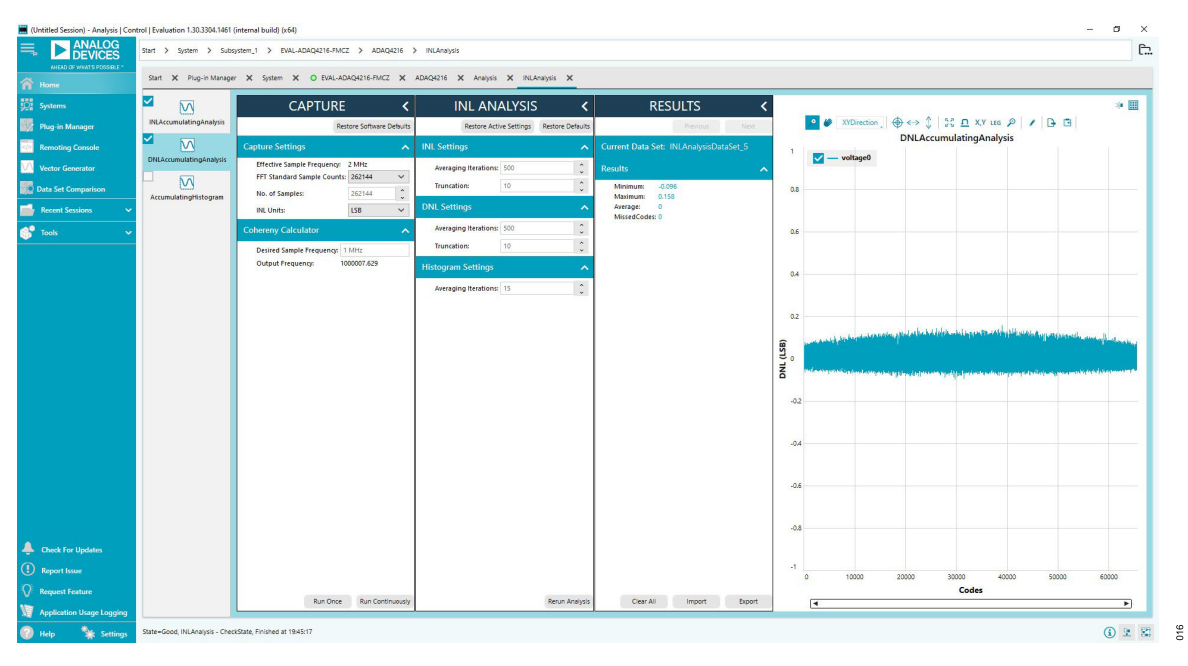

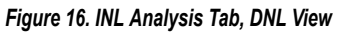

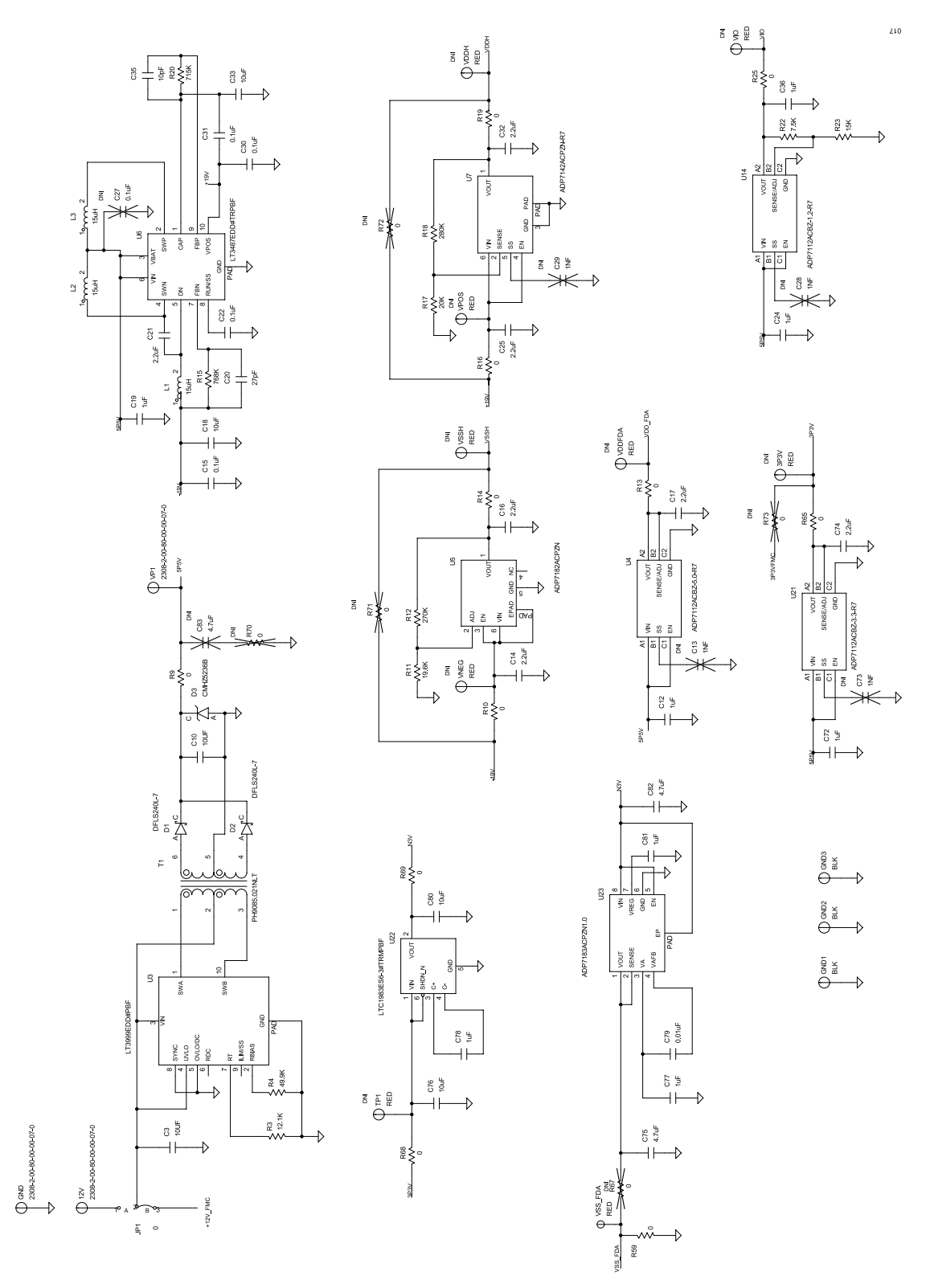

Figure 17. EVAL-ADAQ4216-FMCZ Power Section

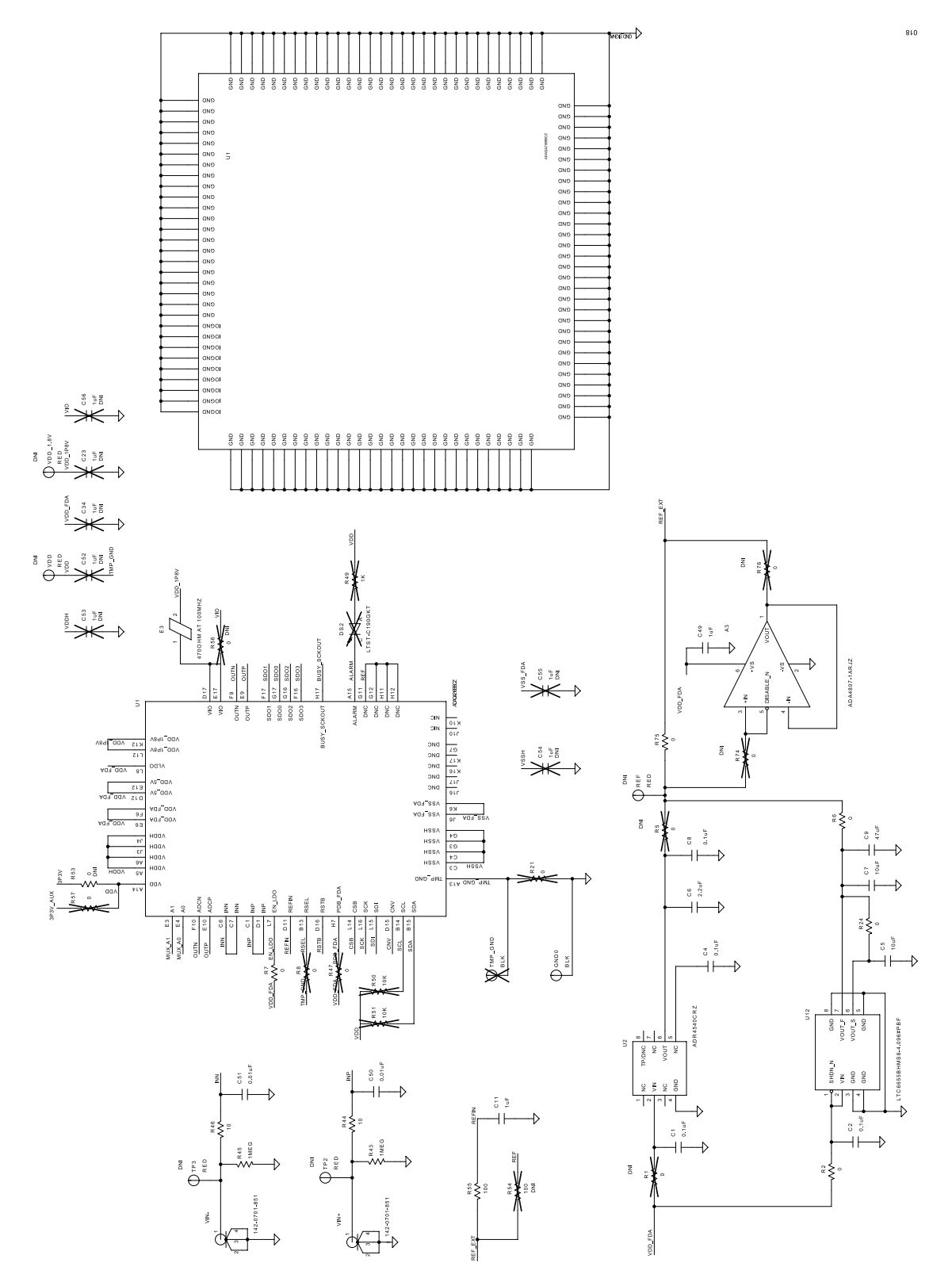

Figure 18. EVAL-ADAQ4216-FMCZ Reference Circuitry and ADAQ4216

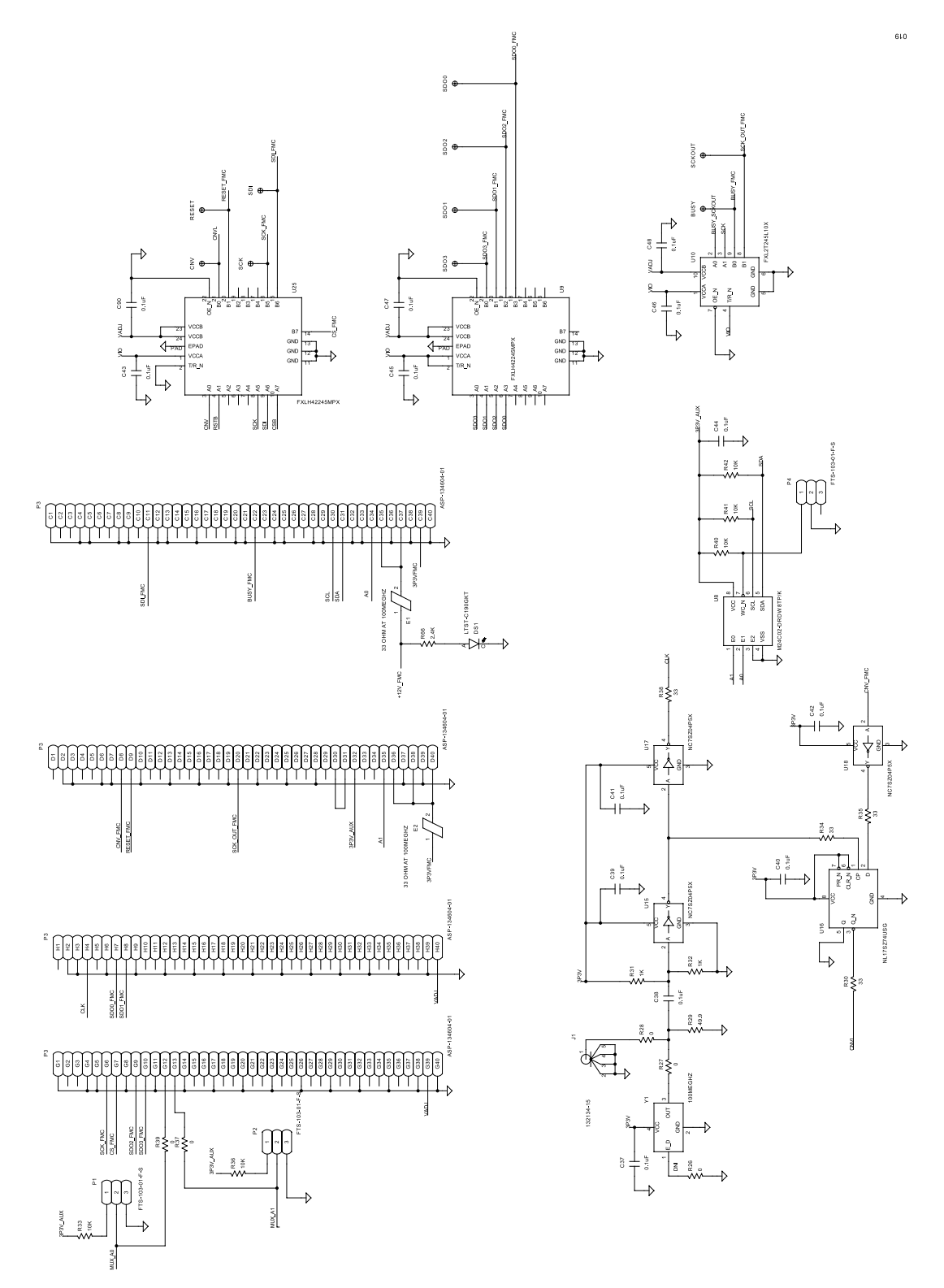

Figure 19. EVAL-ADAQ4216-FMCZ FMC Connector, Voltage Translators, and Clocking Circuitry

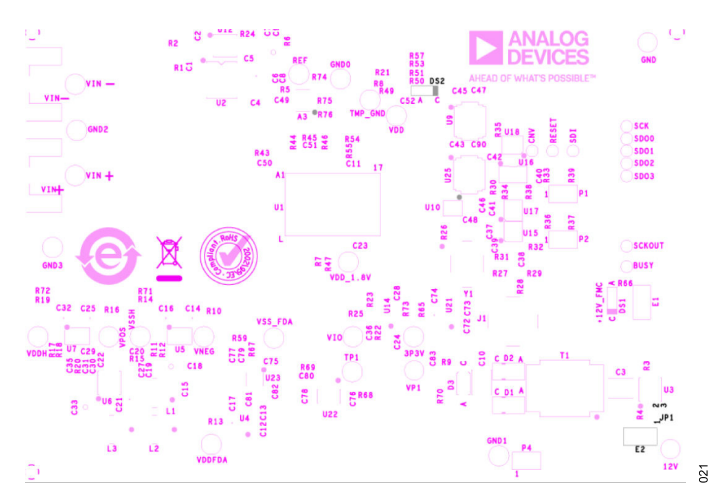

Figure 20. EVAL-ADAQ4216-FMCZ Silkscreen, Top Layer

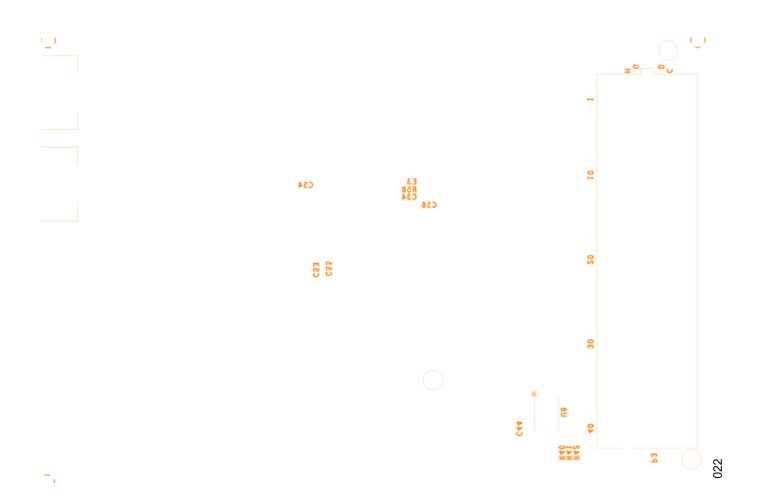

Figure 21. EVAL-ADAQ4216-FMCZ Silkscreen, Bottom Layer

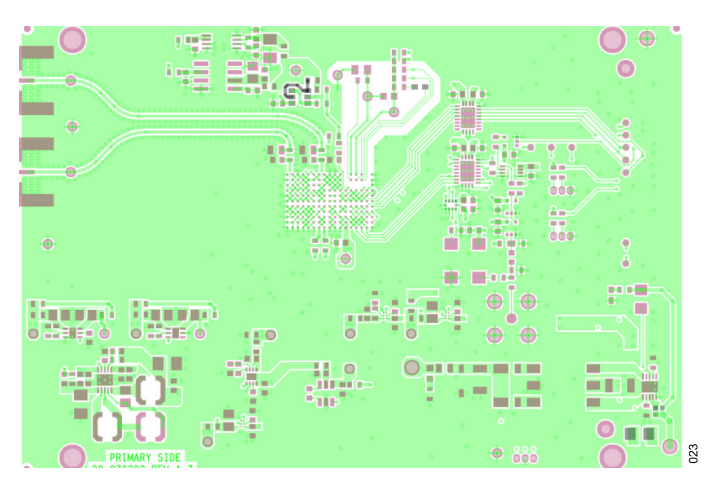

Figure 22. EVAL-ADAQ4216-FMCZ, Top Layer 1

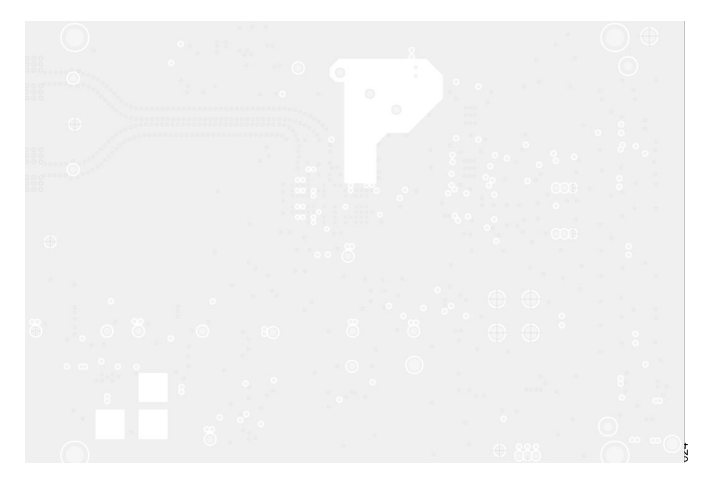

Figure 23. EVAL-ADAQ4216-FMCZ, Ground Layer 2

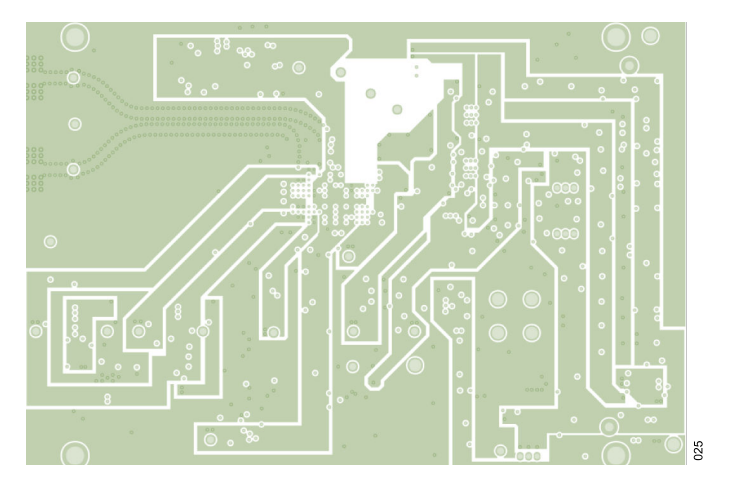

Figure 24. EVAL-ADAQ4216-FMCZ, Power Layer 3

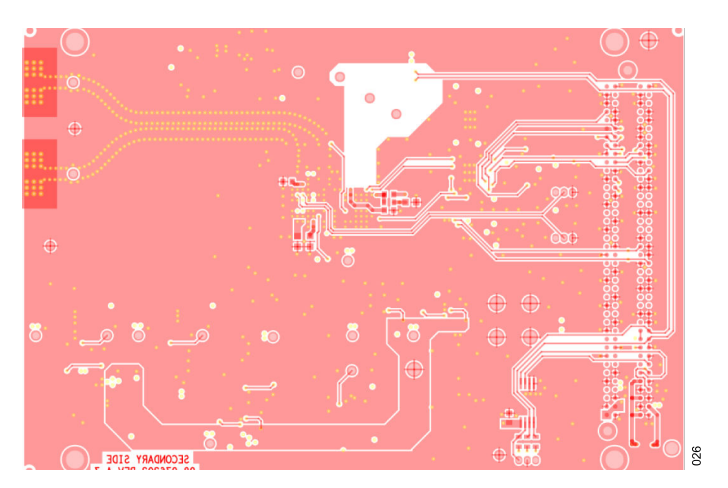

Figure 25. EVAL-ADAQ4216-FMCZ, Bottom Layer 4

#### **ORDERING INFORMATION**

#### **BILL OF MATERIALS**

#### Table 4. Bill of Materials for EVAL-ADAQ4216-FMCZ

| Quantity | Reference Designator                                                                             | Description                                                                                                    | Manufacturer          | Part Number              |
|----------|--------------------------------------------------------------------------------------------------|----------------------------------------------------------------------------------------------------|-----------------------|--------------------------|
| 3        | 12V, GND, VP1                                                                                    | PCB connectors, solder terminal turrets for clip leads                                                                                          | Mill-Max              | 2308-2-00-80-00-00-07-0  |
| 1        | A3                                                                                               | IC-ADI, 180MHz rail-to-rail I/O amplifier                                                                                                    | Analog Devices, Inc.  | ADA4807-1ARJZ-R7         |
| 15       | C1, C2, C4, C8, C15, C22, C30, C31, C37,<br>C38, C39, C40, C41, C42, C44                         | Ceramic capacitors, 0.1µF, 50V, 10%, X7R, 0603                                                                                                  | AVX                   | 06035C104KAT2A           |
| 2        | C3, C10                                                                                          | Ceramic capacitors, 10µF, 25V, 10%, X7R, 1210, AEC-Q200                                                                                         | Murata                | GCM32ER71E106KA57L       |
| 10       | C11, C12, C19, C24, C36, C49, C72, C77, C78, C81                                                 | Ceramic capacitors, 1µF, 16V, 10%, X7R, 0603                                                                                                    | AVX                   | 0603YC105KAT2A           |
| 8        | C6, C14, C16, C17, C21, C25, C32, C74                                                            | Ceramic capacitors, 2.2µF, 50V, 10%, X7R, 0805                                                                                                  | Taiyo Yuden           | UMK212BB7225KG-T         |
| 2        | C18, C33                                                                                         | Ceramic capacitors, 10µF, 35V, 10%, X7R, 1206                                                                                                   | Taiyo Yuden           | GMK316AB7106KL-TR        |
| 1        | C20                                                                                              | Ceramic capacitor, 27pF, 50V, 5%, C0G, 0603                                                                                                    | Phycomp (Yageo)       | 2238 867 15279           |
| 1        | C35                                                                                              | Ceramic capacitor, low ESR, 10pF, 50V, ±0.5pF, C0G, 0603                                                                                        | TDK                   | C1608C0G1H100D080A<br>A  |
| 6        | C43, C45, C46, C47, C48, C90                                                                     | Ceramic capacitors, 0.1µF, 25V, 10%, X7R, 0603                                                                                                  | Kemet                 | C0603C104K3RACTU         |
| 4        | C5, C7, C76, C80                                                                                 | Ceramic capacitors, 10µF, 25V, 20%, X5R, 0603                                                                                                   | Murata                | GRM188R61E106MA73D       |
| 2        | C50, C51                                                                                         | Ceramic capacitors, low ESR, 0.01µF, 50V, 5%, C0G, 0603, AEC-Q200                                                                               | TDK                   | CGA3E2C0G1H103J080<br>AA |
| 2        | C75, C82                                                                                         | Ceramic capacitors, low ESR, 4.7µF, 10V, 10%, X7S, 0603                                                                                         | ТDК                   | C1608X7S1A475K080AC      |
| 1        | C79                                                                                              | Ceramic capacitor, 0.01µF, 10V, 10%, X7R, 0603                                                                                                  | Wurth Elektronik      | 8.85E+11                 |
| 1        | C9                                                                                               | Ceramic capacitor, low ESR, 47µF, 25V, 20%, X5R, 1206                                                                                           | TDK                   | C3216X5R1E476M160A<br>C  |
| 2        | D1, D2                                                                                           | Diodes, 2.0A, low VF SCHOTTKY barrier rectifier                                                                                                 | Diodes Inc.           | DFLS240L-7               |
| 1        | D3                                                                                               | Silicon Zener diode                                                                                                    | Central Semiconductor | CMHZ5236B PBFREE         |
| 2        | DS1                                                                                              | LED green clear chips SMD                                                                                                    | Lite-On Technology    | LTST-C190GKT             |
| 2        | E1, E2                                                                                           | Ferrite beads, 33 $\Omega$ , 100MHz, 6A, 25%, 0.009 $\Omega$ , 1206                                                                             | Murata                | BLM31PG330SN1L           |
| 1        | E3                                                                                               | Ferrite bead, DC resistance (DCR) (max) 0.150Ω,<br>1A                                                                                           | ТDК                   | MPZ1608B471ATA00         |
| 5        | GND0, GND1, GND2, GND3, TMP_GND                                                                  | PCB test-points, black                                                                                                    | Vero Technologies     | 20-2137                  |
| 1        | J1                                                                                               | PCB connector, SMA connector jack, female socket, $50\Omega$ , surface mount with through hole solder                                           | Amphenol RF           | 132134-15                |
| 1        | JP1                                                                                              | Resistor, SMD, 0Ω, jumper, 1/10W, 0402, AEC-<br>Q200                                                                                            | Panasonic             | ERJ-2GE0R00X             |
| 3        | L1, L2, L3                                                                                       | Power inductors, SMD, 15 $\mu$ H, shielded, 20%, 0.94A, 0.260 $\Omega$                                                                          | Coilcraft             | LPS4018-153MRC           |
| 3        | P1, P2, P4                                                                                       | PCB connectors, micro low-profile terminal strips assembly                                                                                      | Samtec                | FTS-103-01-F-S           |
| 1        | P3                                                                                               | PCB connector, 160-position connector array, male<br>pins, surface mount, gold contact finish, for KITT RF<br>application, use alternate symbol | Samtec                | ASP-134604-01            |
| 22       | R2, R6, R7, R10, R13, R14, R16, R19, R24,<br>R25, R27, R28, R37, R39, R59, R65, R68,<br>R69, R75 | Resistors, SMD, precision power, 0Ω, jumper, 1/10W, 0603, AEC-Q200                                                                              | Vishay                | CRCW06030000Z0EA         |
| 1        | R11                                                                                              | Resistor, SMD, 19.6kΩ, ±0.5%, 1/16W, 0603,                                                                                                    | Susumu Co., Ltd.      | RR0816P-1962-D-29C       |
| 1        | R12                                                                                              | Resistor, SMD, 270kΩ, ±1%, 1/10W, 0603, AEC-<br>Q200                                                                                            | Vishay                | CRCW0603270KFKEA         |
| 1        | R15                                                                                              | Resistor, SMD, 768kΩ, ±1%, 1/10W, 0603, AEC-<br>Q200                                                                                            | Panasonic             | ERJ-3EKF7683V            |

# **ORDERING INFORMATION**

| Quantity | Reference Designator    | Description                                                                               | Manufacturer                | Part Number                |
|----------|-------------------------|-------------------------------------------------------------------------------------------|-----------------------------|----------------------------|
| 1        | R17                     | Resistor, SMD, 20kΩ, ±0.01%, 1/10W, 0603, AEC-<br>Q200                                    | Stackpole Electronics, Inc. | RNCF0603TKT20K0            |
| 1        | R18                     | Resistor, SMD, 280kΩ, ±1%, 1/10W, 0603, AEC-<br>Q200                                      | Panasonic                   | ERJ-3EKF2803V              |
| 1        | R20                     | Resistor, SMD, 715kΩ, ±1%, 1/10W, 0603, AEC-<br>Q200                                      | Vishay                      | CRCW0603715KFKEA           |
| 1        | R22                     | Resistor, SMD, sulfur resistant, 7.5kΩ, ±0.1%, 0.15W, 0603, AEC-Q200                      | Vishay                      | PAT0603E7501BST1           |
| 1        | R23                     | Resistor, SMD, high precision, high stability, $15k\Omega$ , $\pm 0.1\%$ , $1/10W$ , 0603 | Yageo                       | RT0603BRB0715KL            |
| 1        | R29                     | Resistor, SMD, 49.9Ω, ±1%, 1/10W, 0603, AEC-<br>Q200                                      | Panasonic                   | ERJ-3EKF49R9V              |
| 1        | R3                      | Resistor, SMD, 36.5kΩ, ±1%, 1/10W, 0603, AEC-<br>Q200                                     | Panasonic                   | ERJ-3EKF3652V              |
| 4        | R30, R34, R35, R38      | Resistors, SMD, pulse proof, $33\Omega$ , $\pm 1\%$ , $1/3W$ , 0603, AEC-Q200             | Vishay                      | CRCW060333R0FKEAH<br>P     |
| 3        | R31, R32                | Resistors, SMD, 1kΩ, ±1%, 1/10W, 0603, AEC-<br>Q200                                       | Panasonic                   | ERJ-3EKF1001V              |
| 7        | R33, R36, R40, R41, R42 | Resistors, SMD, 10kΩ, ±1%, 1/10W, 0603, AEC-<br>Q200                                      | Panasonic                   | ERJ-3EKF1002V              |
| 1        | R4                      | Resistor, SMD, high-power pulse proof, 49.9kΩ, ±1%, 1/3W, 0603, AEC-Q200                  | Vishay                      | CRCW060349K9FKEAH<br>P     |
| 2        | R43, R45                | Resistors, SMD, 1MΩ, ±1%, 1/8W, 0805, AEC-<br>Q200                                        | Panasonic                   | ERJ-6ENF1004V              |
| 2        | R44, R46                | Resistors, SMD, sulfur resistant, high stability, 10Ω, ±0.1%, 0.21W, 0603, AEC-Q200       | Vishay                      | TNPW060310R0BEEA           |
| 1        | R55                     | Resistor, SMD, high reliability, 100Ω, ±0.1%, 1/10W, 0603, AEC-Q200                       | Panasonic                   | ERA-3AEB101V               |
| 1        | R66                     | Resistor, SMD, 2.4kΩ, ±1%, 1/10W, 0603, AEC-<br>Q200                                      | Panasonic                   | ERJ-3EKF2401V              |
| 1        | R9                      | Resistor, SMD, 0Ω, 1/10W, 0805                                                            | Multicomp (SPC)             | MC01W08050R                |
| 1        | T1                      | Isolation power transformer, turns ratio 2CT:1CT, 1.16µH, 2500V RMS                       | Pulse Electronics           | PH9085.021NLT              |
| 1        | U1                      | IC-ADI, 16-bit, 2MSPS, µModule data-acquisition solution                                  | Analog Devices, Inc.        | ADAQ4216BBCZ               |
| 1        | U10                     | IC, translator, bidirectional, 2-bit per element 3-state<br>output, 10-lead MicroPak      | Onsemi                      | FXL2T245L10X               |
| 1        | U12                     | IC-ADI, 0.25ppm noise, low-drift precision references, 4.096V <sub>OUT</sub>              | Analog Devices, Inc.        | LTC6655BHMS8-4.096#P<br>BF |
| 1        | U14                     | IC-ADI, low noise, CMOS LDO linear regulator, 1.2V <sub>OUT</sub>                         | Analog Devices, Inc.        | ADP7112ACBZ-1.2-R7         |
| 3        | U15, U17, U18           | IC TinyLogic <sup>®</sup> ultra-high speed (UHS) inverters                                | Onsemi                      | NC7SZ04P5X                 |
| 1        | U16                     | IC-TTL flip flops, D-type, positive edge                                                  | Onsemi                      | NL17SZ74USG                |
| 1        | U2                      | IC-ADI, ultra-low noise, high-accuracy, 4.096V voltage reference                          | Analog Devices, Inc.        | ADR4540CRZ                 |
| 1        | U21                     | IC-ADI, low noise, CMOS LDO linear regulator, 3.3V <sub>OUT</sub>                         | Analog Devices, Inc.        | ADP7112ACBZ-3.3-R7         |
| 1        | U22                     | IC-ADI, 0.1A, regulated charge-pump inverters in ThinSOT                                  | Analog Devices, Inc.        | LTC1983ES6-3#TRMPBF        |
| 1        | U23                     | IC-ADI, ultra-low noise, high PSRR, low dropout linear regulator, 1.0V <sub>OUT</sub>     | Analog Devices, Inc.        | ADP7183ACPZN1.0-R7         |
| 2        | U9. U25                 | IC translators, bidirectional                                                             | Onsemi                      | FXLH42245MPX               |

#### **ORDERING INFORMATION**

| Quantity | Reference Designator | Description                                                                                                    | Manufacturer         | Part Number        |
|----------|----------------------|----------------------------------------------------------------------------------------------------|----------------------|--------------------|
| 1        | U3                   | IC-ADI, low noise, 1A, 1MHz push-pull DC/DC<br>driver with duty cycle control                                                       | Analog Devices, Inc. | LT3999EDD#PBF      |
| 1        | U4                   | IC-ADI, low noise, CMOS LDO linear regulator, 5.0V <sub>OUT</sub>                                                                   | Analog Devices, Inc. | ADP7112ACBZ-5.0-R7 |
| 1        | U5                   | IC-ADI, low noise, linear regulator, adjustable output voltage                                                                      | Analog Devices, Inc. | ADP7182ACPZN-R7    |
| 1        | U6                   | IC-ADI, boost and inverting switching regulator for CCD bias                                                                        | Analog Devices, Inc. | LT3487EDD#TRPBF    |
| 1        | U7                   | IC-ADI, low noise, CMOS LDO linear regulator                                                                                        | Analog Devices, Inc. | ADP7142ACPZN-R7    |
| 1        | U8                   | EEPROM memory IC, 2kb (256 × 8), 2.5V/3.3V/5V,<br>I <sup>2</sup> C                                                                  | ST Microelectronics  | M24C02-DRDW8TP/K   |
| 2        | VIN+, VIN-           | PCB connectors, jack assembly end launch, SMA, 62mils board thickness, for 10mils and 30mils board thickness, use alternate symbols | Cinch                | 142-0701-851       |
| 1        | VSS_FDA              | PCB connector, red PC test point                                                                                                    | Keystone Electronics | 5000               |
| 1        | Y1                   | IC, crystal clock oscillator                                                                                                    | Connor Winfield      | CWX813-100.0M      |

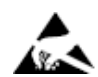

#### ESD Caution

ESD (electrostatic discharge) sensitive device. Charged devices and circuit boards can discharge without detection. Although this product features patented or proprietary protection circuitry, damage may occur on devices subjected to high energy ESD. Therefore, proper ESD precautions should be taken to avoid performance degradation or loss of functionality.

#### Legal Terms and Conditions

By using the evaluation board discussed herein (together with any tools, components documentation or support materials, the "Evaluation Board"), you are agreeing to be bound by the terms and conditions set forth below ("Agreement") unless you have purchased the Evaluation Board, in which case the Analog Devices Standard Terms and Conditions of Sale shall govern. Do not use the Evaluation Board until you have read and agreed to the Agreement. Your use of the Evaluation Board shall signify your acceptance of the Agreement. This Agreement is made by and between you ("Customer") and Analog Devices, Inc. ("ADI"), with its principal place of business at Subject to the terms and conditions of the Agreement, ADI hereby grants to Customer a free, limited, personal, temporary, non-exclusive, non-sublicensable, non-transferable license to use the Evaluation Board FOR EVALUATION PURPOSES ONLY. Customer understands and agrees that the Evaluation Board is provided for the sole and exclusive purpose referenced above, and agrees not to use the Evaluation Board for any other purpose. Furthermore, the license granted is expressly made subject to the following additional limitations: Customer shall not (i) rent, lease, display, sell, transfer, assign, sublicense, or distribute the Evaluation Board; and (ii) permit any Third Party to access the Evaluation Board. As used herein, the term "Third Party" includes any entity other than ADI, Customer, their employees, affiliates and in-house consultants. The Evaluation Board is NOT sold to Customer; all rights not expressly granted herein, including ownership of the Evaluation Board, are reserved by ADI. CONFIDENTIALITY. This Agreement and the Evaluation Board shall all be considered the confidential and proprietary information of ADI. Customer may not disclose or transfer any portion of the Evaluation Board to any other party for any reason. Upon discontinuation of use of the Evaluation Board to ADI. ADDITIONAL RESTRICTIONS. Customer may not disassemble, decompile or reverse engineer chips on the Evaluation Board. Customer shall inform ADI of any occurred damages or any modifications or alterations it makes to the Evaluation Board, including but not limited to soldering or any other activity that affects the material content of the Evaluation Board. Modifications to the Evaluation Board must comply with applicable law, including but not limited to the RoHS Directive. TERMINATION. ADI may terminate this Agreement at any time upon giving written notice to Customer. Customer agrees to return to ADI the Evaluation Board at that time. LIMITATION OF LIABILITY. THE EVALUATION BOARD PROVIDED HEREUNDER IS PROVIDED "AS IS" AND ADI MAKES NO WARRANTIES OR REPRESENTATIONS OF ANY KIND WITH RESPECT TO IT. ADI SPECIFICALLY DISCLAIMS ANY REPRESENTATIONS, ENDORSEMENTS, GUARANTEES, OR WARRANTIES, EXPRESS OR IMPLIED, RELATED TO THE EVALUATION BOARD INCLUDING, BUT NOT LIMITED TO, THE IMPLIED WARRANTY OF MERCHANTABILITY, TITLE, FITNESS FOR A PARTICULAR PURPOSE OR NONINFRINGEMENT OF INTELLECTUAL PROPERTY RIGHTS. IN NO EVENT WILL ADI AND ITS LICENSORS BE LIABLE FOR ANY INCIDENTAL, SPECIAL, INDIRECT, OR CONSEQUENTIAL DAMAGES RESULTING FROM CUSTOMER'S POSSESSION OR USE OF THE EVALUATION BOARD, INCLUDING BUT NOT LIMITED TO LOST PROFITS, DELAY COSTS, LABOR COSTS OR LOSS OF GOODWILL. ADI'S TOTAL LIABILITY FROM ANY AND ALL CAUSES SHALL BE LIMITED TO THE AMOUNT OF ONE HUNDRED US DOLLARS (\$100.00). EXPORT. Customer agrees that it will not directly or indirectly export the Evaluation Board to another country, and that it will comply with all applicable United States federal laws and regulations relating to exports. GOVERNING LAW. This Agreement shall be governed by and construed in accordance with the substantive laws of the Commonwealth of Massachusetts (excluding conflict of law rules). Any legal action regarding this Agreement will be heard in the state or federal courts having jurisdiction in Suffolk County, Massachusetts, and Customer hereby submits to the personal jurisdiction and venue of such courts. The United Nations Convention on Contracts for the International Sale of Goods shall not apply to this Agreement and is expressly disclaimed.

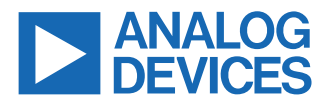

©2024 Analog Devices, Inc. All rights reserved. Trademarks and registered trademarks are the property of their respective owners. One Analog Way, Wilmington, MA 01887-2356, U.S.A.